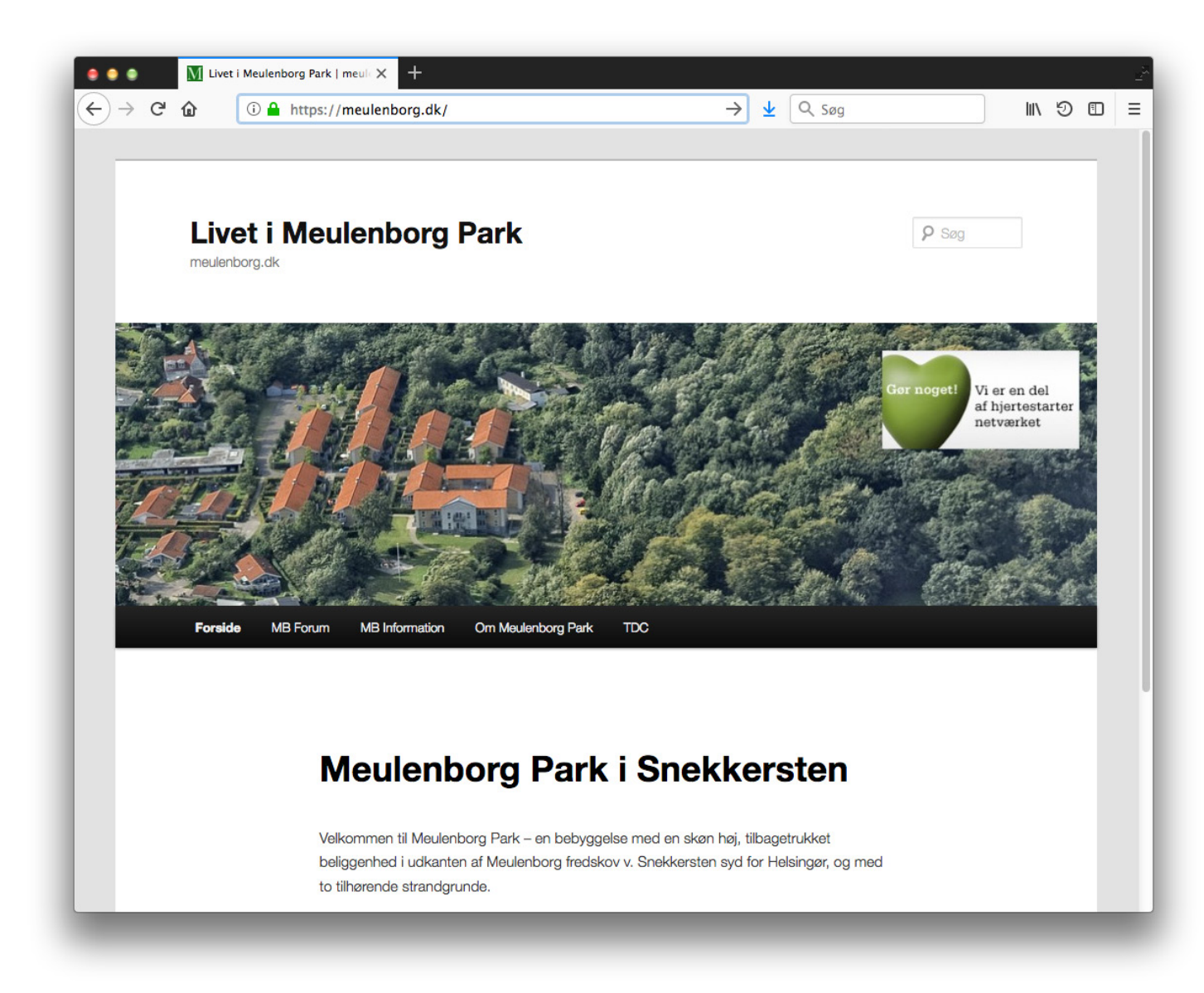

Sidst opdateret den 10. maj 2019

### Ny struktur på meulenborg.dk

For at gi´et bedre overblik og mulighed for mere liv og aktualitet på Meulenborg siden har vi forenklet og ændret siden en smule.

l øverste sorte bjælke er der nu 5 emner:

En **Forside** 

Et interaktivt **MB Forum** for en "alle-tilalle" kontakt med ting du har på hjerte – eller blot har stående i kælderen! – og som du gerne vil dele med dine medbeboere

Et **MB Information** – med de nye meddelelser vi fra BBR/Adminsitrator mener, du skal vide. F.eks ny information og bestemmelser fra TDC, referater af fællesmøder, nye installationer, opståede fejl i belysning i beboelsen, TV-signaler, vand- & varme forsyning og deres tilretning, etc.

**Om Meulenborg Park** – de "bløde ting"- Fælleslokaler, Flagmand, Beboerrepræsentation

Om **TDC** – de "tunge ting" Vicevært, Husorden & Klagerregler og kontaktinformation

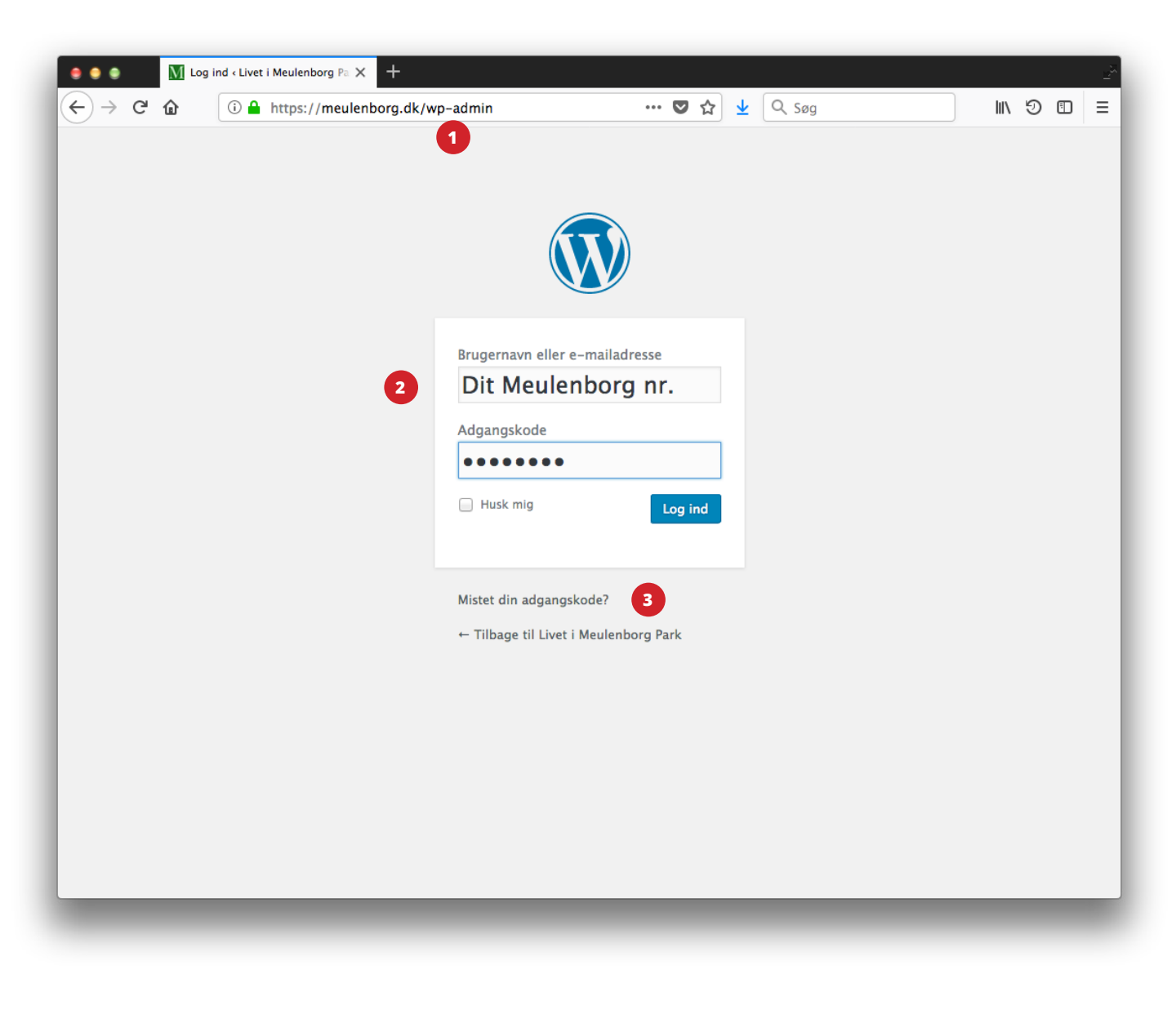

Sidst opdateret den 10. maj 2019

# Sådan gør du!

Denne guide handler især om hvorledes du kan komme i løbende kontakt med alle dine medbeboere via det fælles intranet, meulenborg.dk.

# Log ind

- 1 Start med at logge ind på din egen meulenborg profil ved at skrive "/wp-admin" efter selve hjemmesideadressen.
- Skriv dit meulenborg nummer (eller din e-mail) i rubrikken "Brugernavn". Vælger du dit meulenborg husnummer skriver du KUN nummeret; eks. "3". Tast herefter dit password, det du valgte da du registrerede dig.
- Skulle du have glemt din adgangskode, eller du er måske ny tilflytter, kan du nulstille det ved at klikke på "Mistet din adgangskode?" og gennemføre nulstilingen, som vil blive sendt til den e-mail adresse, der er tilknyttet dit husnummer.

**OBS:** Virker ingen ting! Så skriv til os, så kigger vi straks på problemet.

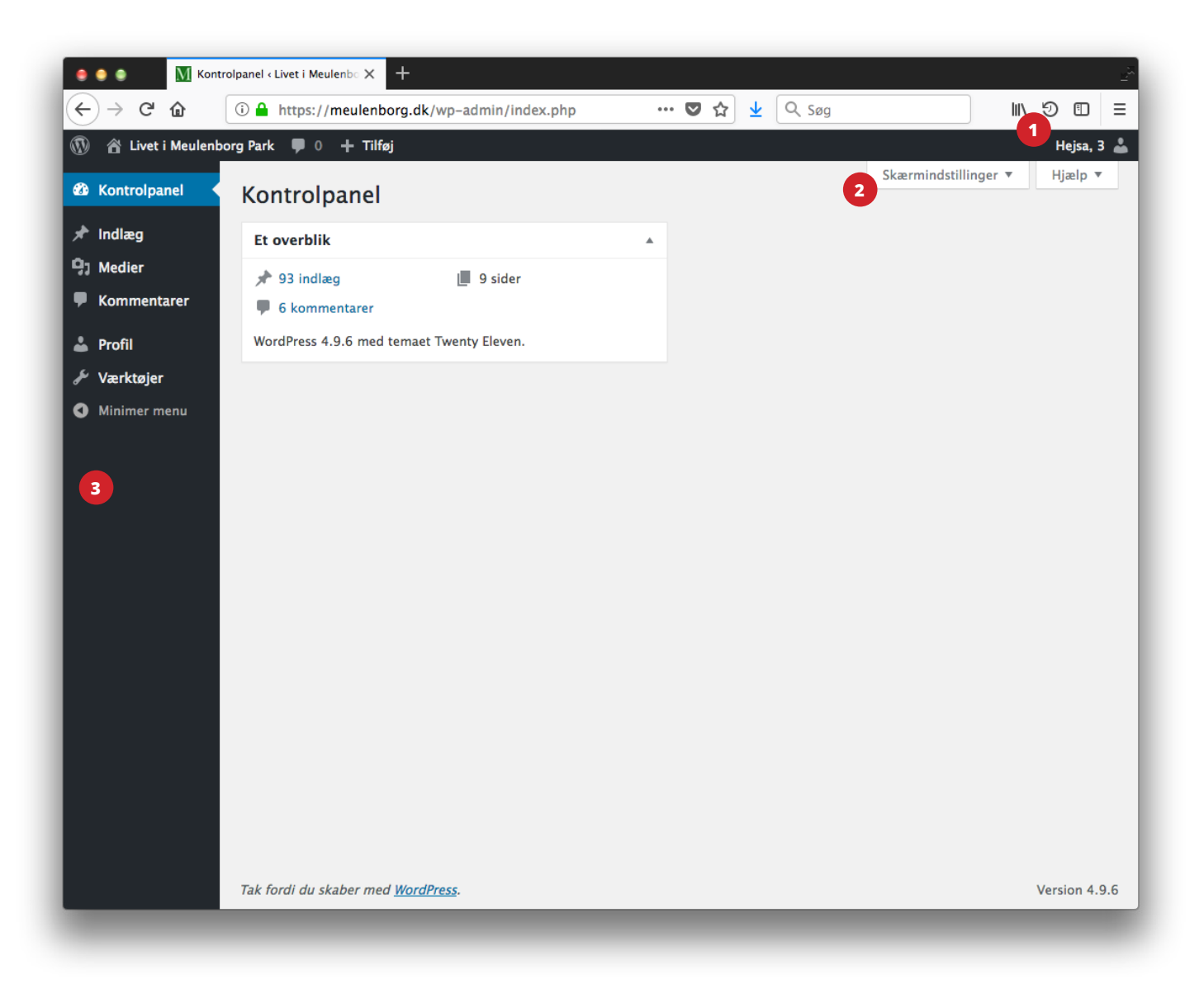

#### Velkommen

Billedet hér viser dit "kontrolpanel" til meulenborg.dk og herfra kan du kommunikere med alle dine med-meulenborgere.

En lille vejledning for de røde numre på billedet:

- Herfra går du til din personlige profil og dine personlige indstillinger. Du logger også ud hér.
- 2 "Skærmindstillinger" skræddersy din profil med de bokse du vil se når du logger ind, indstillingerne er altid tilgængelige uanset hvilket sted du befinder dig, men med foskellige valgmuligheder.
- Se hovedmenuen og klik iøvrigt på menupunkterne og bliv klogere undervejs du kan ikke gøre noget galt.

Sidst opdateret den 10. maj 2019

| 😑 😑 💿 🕅 Tilfe                                                                                 | j nyt indlæg «Livet i Meule 🗙 🕂                                                                                                    | 2 <sup>2</sup>                                                                                                    |
|-----------------------------------------------------------------------------------------------|----------------------------------------------------------------------------------------------------|----------------------------------------------------------------------------------------------------|
| $\left( \leftarrow  ight)  ightarrow$ C $\left( \bigtriangleup  ight)$                        | 🛈 🔒 https://meulenborg.dk/wp-admin/post-new.p 🛛 🗐 🚥 🛛 🖕 🔍 Søg                                                                                                    | II\ ♡ □ =                                                                                                    |
| 🚯 🖀 Livet i Meulent                                                                           | porg Park 🛡 0 🕂 Tilføj                                                                                                    | Hejsa, 3 👗                                                                                                    |
| 🍄 Kontrolpanel                                                                                | Tilføj nyt indlæg                                                                                                    | Skærmindstillinger 🔻 Hjælp 🔻                                                                                                    |
| 🖈 Indlæg 🔷                                                                                    | Skriv titel her                                                                                                    | Udgiv 🔺                                                                                                    |
| Alle indlæg<br>Tilføj nyt<br>Difføj nyt<br>Kommentarer<br>Profil<br>Værktøjer<br>Minimer menu | Image: Second second seco | Gem kladde Forhåndsvis    P Status: Kladde Rediger    Synlighed: Offentlig Rediger    Dudgiv med det samme Rediger    Dudgiv    Dudgiv    Mathematical    Mathematical |
|                                                                                               | Tak fordi du skaber med <u>WordPress</u> .                                                                                                    | Version 4.9.6                                                                                                    |

Udgiv det, du har på hjerte!

Klik på indlæg i hovedmenuen og klik på "tilføj nyt"

- **1** Skriv titlen på dit indlæg
- 2 Skriv dit indlæg
- Vælg at udgive i katergorien "MB Forum" (MB Information er hovedsagelig forbeholdt BBR, men brug den hvis dit indhold har generel karakter).
- Gem kladde/, er fortrinsvis til dig selv - inden du udgiver noget, "forhåndsvis" viser dig dit indlæg som det vil komme til at se ud på hjemmesiden.
- Udgiv! Dit indlæg er nu offenliggjort i beboelsen og alle tilmeldte får besked om dit indlæg.

Sidst opdateret den 10. maj 2019

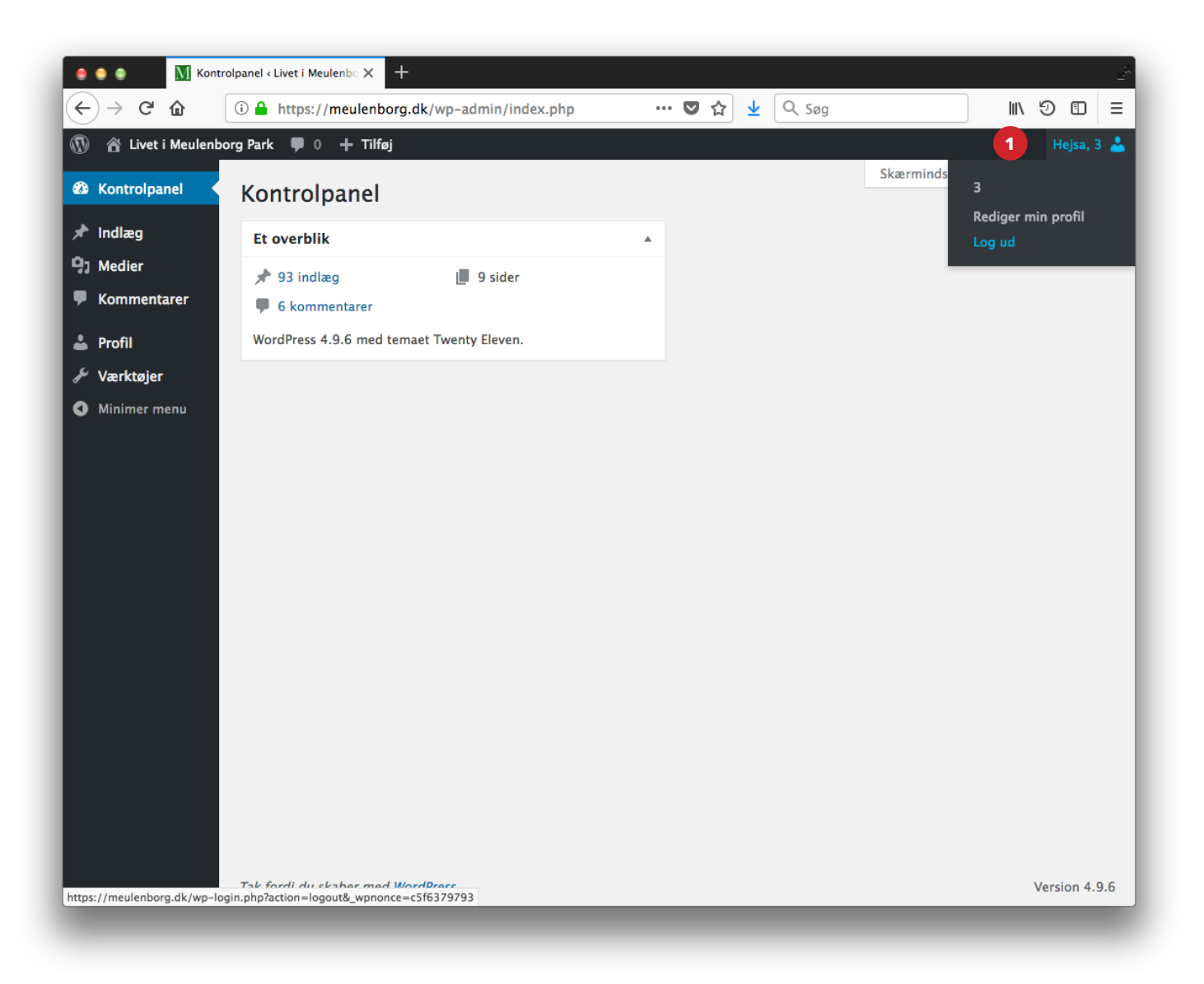

## Husk at logge ud

Klik oppe i højre hjørne, og vælg "log ud" når du er færdig med at skrive og udgive dit indlæg.

### Om dette IT Program

Hjemmesiden (wordpress) er sat op til at kunne informere de meulenborgere, som har tilmeldt sig denne service, ved at systemet udsender en email til alle når nogen rører på sig og udgiver noget eller opdaterer et indlæg.

Husk man kan altid framelde sit meulenborg nr. ved at skrive til post@meulenborg.dk

Sidst opdateret den 10. maj 2019